| 分類 | 在 WinCE PAC | 編號 | 1-009-03 |    |           |    |     |
|----|-------------|----|----------|----|-----------|----|-----|
| 作者 | Tunglu-Yu   | 版本 | 1.0.0    | 日期 | 2018/4/27 | 頁碼 | 1/5 |

# 如何在當顯示頻率超出範圍時調整WinPAC的顯示模式

 應用:

 平台
 OS 版本
 PAC utility 版本

 WinPAC
 所有版本
 所有版本

WP-5231/8x2x/9xxx 預設解析度為 "800\*600"。如果此解析度超出你螢幕的顯示範圍,你可以使用 VCEP (CE 遠端桌面軟體),來變更解析度或顯示頻率

請依照下列步驟透過 LAN 與 WP-5231/8x2x/9xxx 上的 VCEP 建立連線

步驟 1: 透過 LAN 連接 PC 與 WP-8x4x。

步驟 2: 在 PC 上安裝 VCEP (可在下列位置找到"vcep\_5.x.x.x.exe"安裝檔案)。

2. <u>ftp://ftp.icpdas.com/pub/cd/winpac/napdos/wp-8x4x\_ce50/pc\_tools/vcep\_5.0.0.0/</u>

**步驟 3:** 執行 PAC\_utility,設定\System\_disk\tools\VCEP\v\_remote.exe 為自動執行,重開機 後 v\_remote.exe (遠端伺服器)將會自動執行。

|                           | <u> </u>       |                    |                | 1                |             |
|---------------------------|----------------|--------------------|----------------|------------------|-------------|
| General   Display   IP Co | nfig   Network | Device Information | Auto Execution | Rotary Execution | M( <u> </u> |
| _                         |                | Delay Auto Exec    | ution          | Delay Ti         | ime(Sec)    |
|                           | Program 1:     | \System_Disk\Tool  | s\Vcep\v_remot | Browse           |             |
|                           | Program 2:     |                    |                | Browse           | 0           |
|                           | Program 3:     |                    |                | Browse           | 0           |
|                           | Program 4:     |                    |                | Browse           | 0           |
| At most 10 programs       | Program 5:     |                    |                | Browse           | 0           |
| execute automatically     | Program 6:     |                    |                | Browse           | 0           |
| at system startup.        | Program 7:     |                    |                | Browse           | 0           |
|                           | Program 8:     |                    |                | Browse           | 0           |
|                           | Program 9:     |                    |                | Browse           | 0           |
|                           | Program10:     |                    |                | Browse           | 0           |
|                           |                | Work Schedule      | Clean          | Apply            |             |
|                           |                |                    |                |                  |             |
|                           |                |                    |                |                  |             |
|                           |                |                    |                |                  |             |
|                           |                |                    |                |                  |             |

| 分類 | 在 WinCE PAC | 編號 | 1-009-03 |    |           |    |     |
|----|-------------|----|----------|----|-----------|----|-----|
| 作者 | Tunglu-Yu   | 版本 | 1.0.0    | 日期 | 2018/4/27 | 頁碼 | 2/5 |

## 步驟 4: 與WP-5231/8x2x/9xxx上的VCEP建立連線

## 4.1. 執行 PC上的Virtual CE Pro Client。

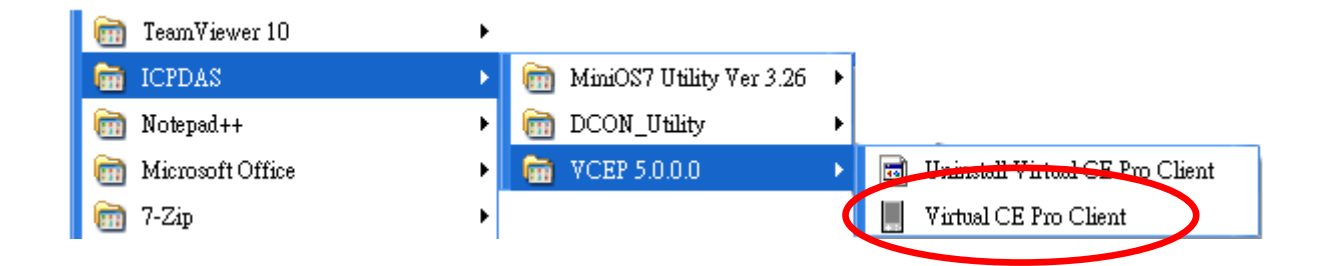

#### 4.2. 點擊 "New" 按鈕新增設定.

| Virtual CE Pro                |                       |            |         |                   |      |  |
|-------------------------------|-----------------------|------------|---------|-------------------|------|--|
| File Connection <u>S</u> crip | ot Window <u>H</u> el | lp         |         |                   |      |  |
| Co                            | onnections            |            |         | Scripts           |      |  |
| Name                          | Туре                  | Port Statu | Name    | Status            |      |  |
|                               |                       |            |         |                   |      |  |
|                               |                       |            |         |                   |      |  |
|                               |                       |            |         |                   |      |  |
|                               |                       |            |         |                   |      |  |
|                               |                       |            |         |                   |      |  |
|                               |                       |            |         |                   |      |  |
|                               |                       |            |         |                   |      |  |
|                               |                       |            |         |                   |      |  |
|                               |                       |            |         |                   |      |  |
|                               |                       |            |         |                   |      |  |
|                               |                       |            |         |                   |      |  |
|                               |                       |            |         |                   |      |  |
|                               |                       |            |         |                   |      |  |
|                               |                       |            |         |                   |      |  |
| New                           |                       | 0          |         |                   | 04   |  |
| New Lele                      | te Edit               | Lonnec     | New Edi | Delete Play/Pause | этор |  |
|                               |                       | 11         |         |                   |      |  |
|                               |                       |            |         |                   |      |  |

4.3. 選擇在"Connection Type"中選擇"LAN (Auto Discovery)"後,按下"OK"按鈕。

| Name:                                                                                                | New Connection                                                | Window Back <u>o</u> | round Color     |
|----------------------------------------------------------------------------------------------------|---------------------------------------------------------------|----------------------|-----------------|
| Connection Type:                                                                                     | LAN (Auto Discovery)                                          |                      | Change          |
| Target IP Address:                                                                                   | 0.8.8.0                                                       | 🔲 Open Maximized     |                 |
| Port:                                                                                                | Refresh Rate: 10 fp: 💌                                        | Automatically con    | nect at startup |
| Skin:                                                                                                | Scale: 1X 💌                                                   | 🗖 Law color mode     |                 |
| -Screen Capture -                                                                                    |                                                               |                      |                 |
|                                                                                                    |                                                               | Uueue Vents          |                 |
| File     C                                                                                           | Clipboard O One Click                                         |                      |                 |
| <ul> <li>File</li> <li>Image file format</li> </ul>                                                  | Clipboard One Click<br>(one click): BMP 💌                     |                      |                 |
| File     Image file format     Recording Metho     Script events                                     | Clipboard One Click<br>(one click): BMP 💌                     | Show Mouse Cursor    | ОК              |
| <ul> <li>File</li> <li>Image file format</li> <li>Recording Metho</li> <li>Script events</li> </ul>  | Clipboard O One Click<br>(one click): BMP<br>d<br>C AVI video | Show Mouse Cursor    | OK<br>Cancel    |
| <ul> <li>File</li> <li>Image file format</li> <li>Recording Method</li> <li>Script events</li> </ul> | Clipboard One Click<br>(one click): BMP    d  AVI video       | Show Mouse Cursor    | OK<br>Cancel    |
| <ul> <li>File</li> <li>Image file format</li> <li>Recording Method</li> <li>Script events</li> </ul> | Clipboard O One Click<br>(one click): BMP -                   | Show Mouse Cursor    | OK<br>Cancel    |

| 分類 | 在 WinCE PAC | 編號 | 1-009-03 |    |           |    |     |
|----|-------------|----|----------|----|-----------|----|-----|
| 作者 | Tunglu-Yu   | 版本 | 1.0.0    | 日期 | 2018/4/27 | 頁碼 | 3/5 |

# 4.4. 點擊 "New connection"項目, VCEP client 將自動收尋區域網路內的 VCEP server。

|      | Virtual CE  | Рто              |          |              |        |      |         |        |            |      |
|------|-------------|------------------|----------|--------------|--------|------|---------|--------|------------|------|
| File | Connection  | n <u>S</u> cript | Window   | <u>H</u> elp |        |      |         |        |            |      |
|      | Connections |                  |          |              |        |      | Scripts |        |            |      |
| Meg  | 10          |                  | Туре     | Port         | Status | Name |         |        | Status     |      |
| New  | Connection  |                  | LAN (Aut | 5 N/A        | Idle   |      |         |        |            |      |
|      |             |                  |          |              |        |      |         |        |            |      |
|      |             |                  |          |              |        |      |         |        |            |      |
|      |             |                  |          |              |        |      |         |        |            |      |
|      |             |                  |          |              |        |      |         |        |            |      |
|      |             |                  |          |              |        |      |         |        |            |      |
|      |             |                  |          |              |        |      |         |        |            |      |
|      |             |                  |          |              |        |      |         |        |            |      |
|      |             |                  |          |              |        |      |         |        |            |      |
|      |             |                  |          |              |        |      |         |        |            |      |
|      |             |                  |          |              |        |      |         |        |            |      |
|      |             |                  |          |              |        |      |         |        |            |      |
|      |             |                  |          |              |        |      |         |        |            |      |
|      |             |                  |          |              |        |      |         |        |            |      |
|      | New         | Delete           | Ed       | lit Co       | onnect | New  | Edit    | Delete | Play/Pause | Stop |

4.5. 點擊想要與其建立連線的裝置 (server), PAC 的遠程桌面,在 PC 端上,會顯示如下

| PAC 端執行 v_remote.exe 後,將 | LAN (Auto Discovery)                                                     |
|--------------------------|--------------------------------------------------------------------------|
| 會被 PC 端的 VCEP Clinet 收尋  | Select one or more devices to connect to                                 |
| 到,並加入裝置欄中。               | Device Name         IP Address           ICPDAS Device         10.1.0.77 |
| 例如:圖中紅圈處.                |                                                                          |
|                          |                                                                          |
|                          | Scanning for devices                                                     |
|                          | Connect Cancel                                                           |
|                          |                                                                          |
|                          |                                                                          |
|                          |                                                                          |
|                          |                                                                          |
| ICP DAS C                | o., Ltd. Technical document                                              |

| 分類 | 在 WinCE PAC | 編號 | 1-009-03 |    |           |    |     |
|----|-------------|----|----------|----|-----------|----|-----|
| 作者 | Tunglu-Yu   | 版本 | 1.0.0    | 日期 | 2018/4/27 | 頁碼 | 4/5 |

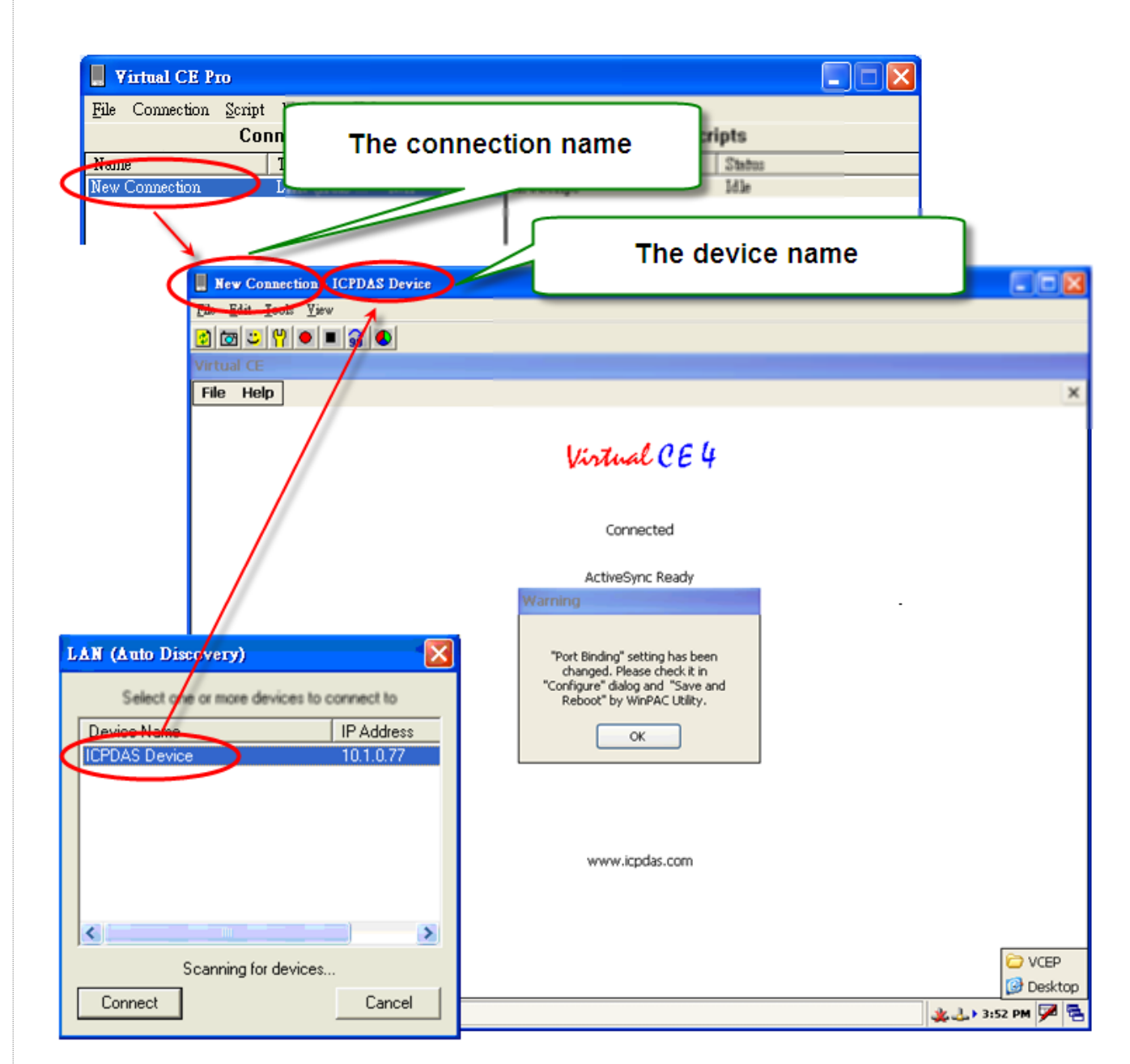

| 分類 | 在 WinCE PAC | 編號 | 1-009-03 |    |           |    |     |
|----|-------------|----|----------|----|-----------|----|-----|
| 作者 | Tunglu-Yu   | 版本 | 1.0.0    | 日期 | 2018/4/27 | 頁碼 | 5/5 |

# 步驟 5: 執行桌面上的PAC\_utility

# 5.1. 選擇想要的解析度與顯示頻率後,點擊 "Apply" 按鈕。

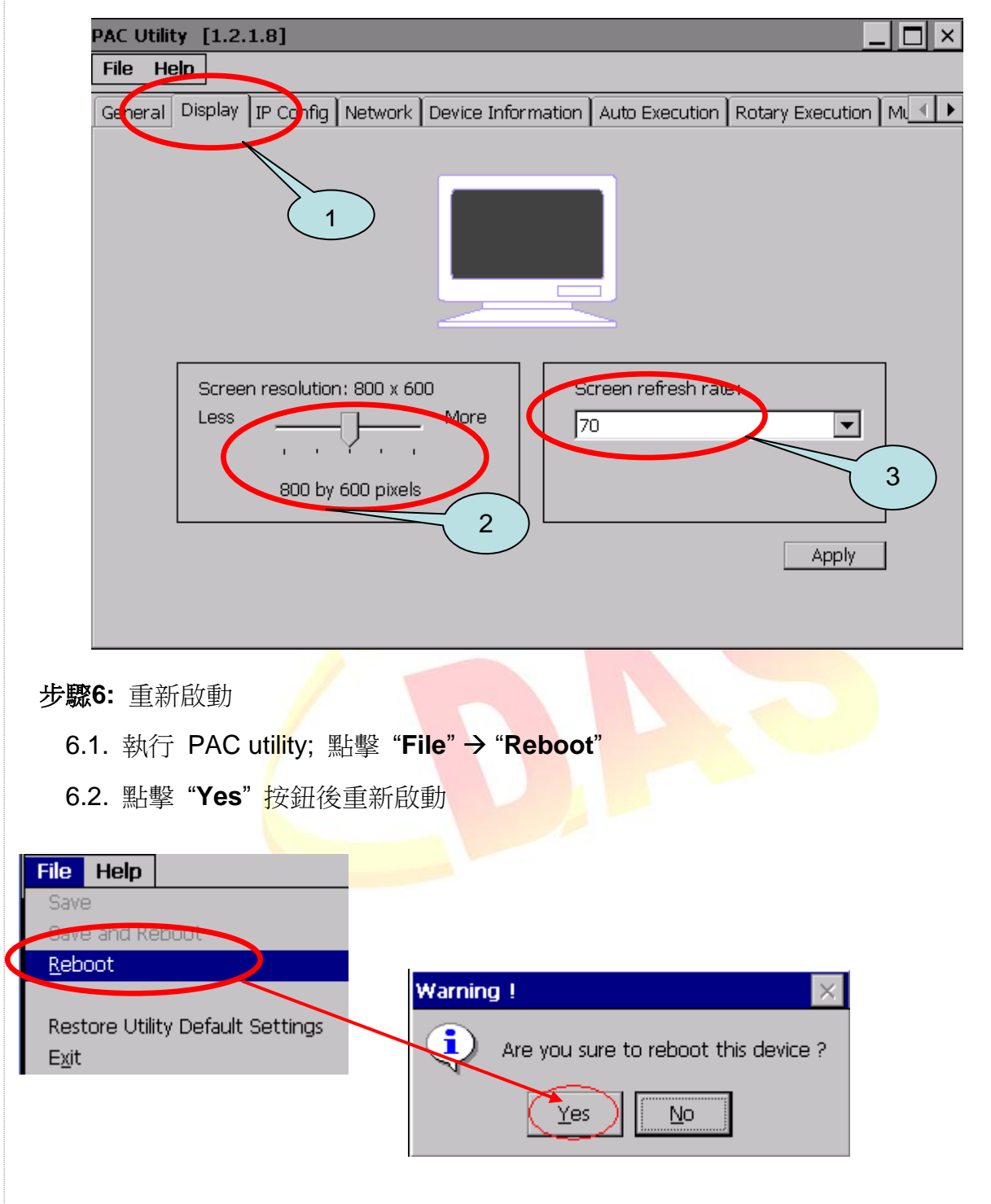